# **COMO CAMBIAR REGIMEN FISCAL**

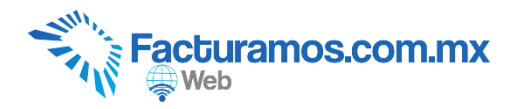

#### PASO # 1.- Entrar a www.facturamos.com.mx

Dar clic en "<u>Iniciar Sesión en Facturamos.com.mx</u>". Poner su usuario y contraseña, previamente enviada del correo <u>facturamos@sistemasperseo.com</u>, en caso de no contar con ella favor de comunicarse con su distribuidor.

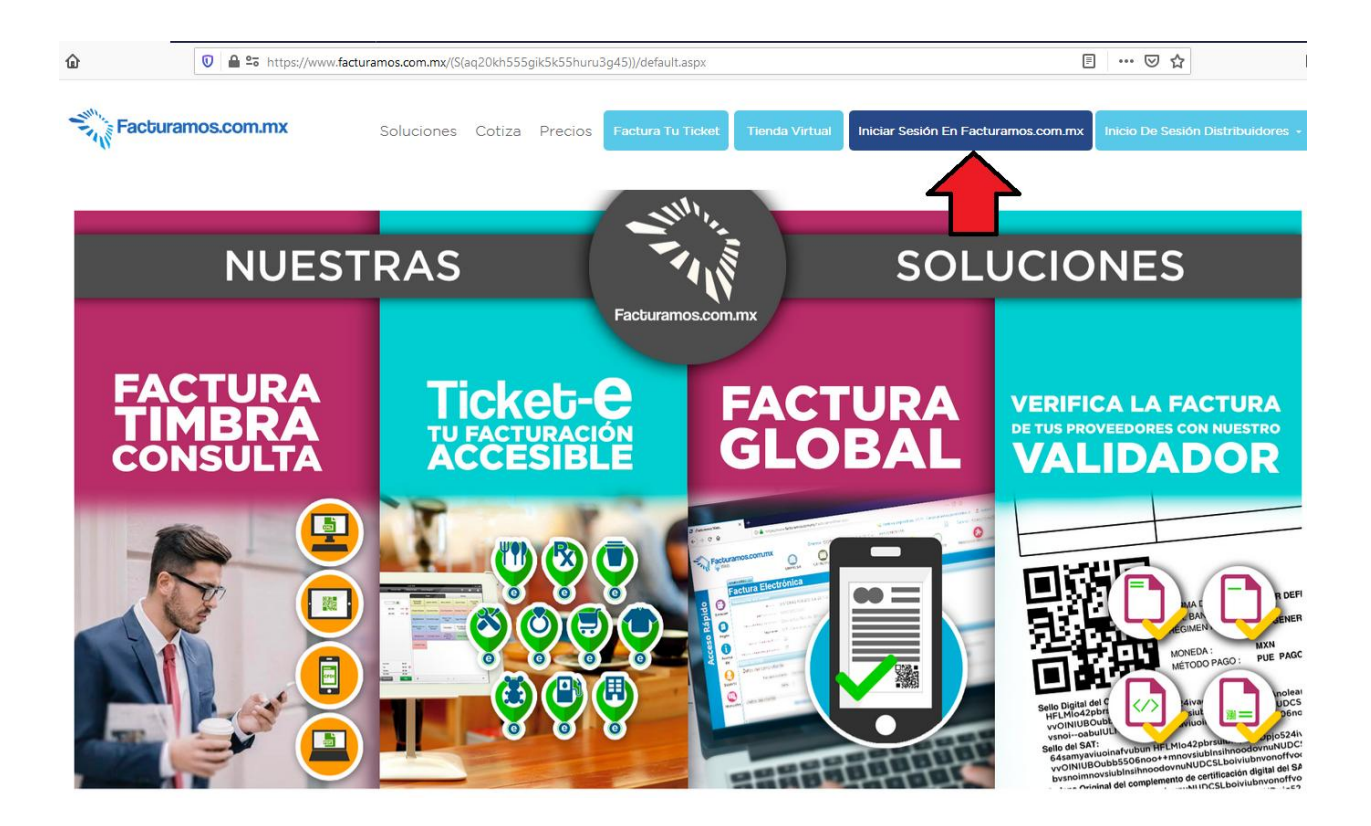

## PASO # 2.- Entrar en Empresas - Empresas.

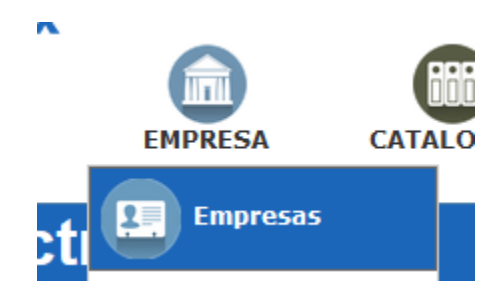

## PASO # 3.- Seleccionar la empresa y dar clic en Consultar.

|                  |           | <br> |              |
|------------------|-----------|------|--------------|
| Emitir CFDI 🗵 🖃  | npresas 🗵 |      |              |
| Consultar Elimin | nar       |      |              |
| <b>∽</b> ∧       |           |      | RFC          |
|                  |           |      | $\nabla$     |
|                  |           |      | AAA010101AAA |
|                  |           |      |              |
|                  |           |      |              |

#### PASO # 4.- Dar clic en Editar.

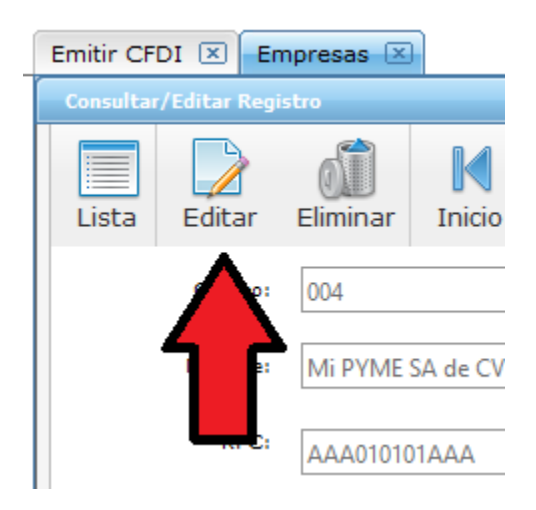

| ſ | - **                             | '               | LPIFICLOA      | CATALOGOJ                    | CLILINIL3                | FRODUCIOS        |  | CI I  |  |  |  |  |
|---|----------------------------------|-----------------|----------------|------------------------------|--------------------------|------------------|--|-------|--|--|--|--|
| _ | Emitir CFDI 🗵 Emp                | presas 🗵        |                |                              |                          |                  |  |       |  |  |  |  |
|   | Consultar/Editar Regist<br>CURP: | ro              |                |                              |                          |                  |  |       |  |  |  |  |
|   | Teléfono:                        | (656) 648-9550  |                |                              |                          |                  |  |       |  |  |  |  |
|   | E-mail:                          |                 |                |                              |                          |                  |  |       |  |  |  |  |
|   | E-mail para<br>cancelaciones:    |                 |                |                              |                          |                  |  |       |  |  |  |  |
|   | Lugar de<br>expedición:          | 32159           | Dat            | o obligatorio para 3.3 - Ver | ayuda para llenado 🐱     |                  |  |       |  |  |  |  |
|   | Monto Tope:                      | 999,999,        | 999.00 音 Торе  | de la emisión para solicita  | r un código de confirmac | tión al SAT      |  |       |  |  |  |  |
|   | Regimen fiscal:                  | 626 -Régimen S  | Simplificado d | e Confianza                  | promoo                   |                  |  | 1     |  |  |  |  |
|   | Monto máximo para                | 616 - Sin oblig | aciones fisca  | les                          |                          |                  |  |       |  |  |  |  |
|   | saldar pago:                     | 620 - Socieda   | des Cooperat   | ivas de Producción d         | que optan por dife       | rir sus ingresos |  | nento |  |  |  |  |
|   | Configuración Opcional           | 621 - Incorpor  | ación Fiscal   |                              |                          |                  |  |       |  |  |  |  |
|   |                                  | 622 - Activida  | des Agrícolas  | , Ganaderas, Silvíco         | las y Pesqueras          |                  |  | nisió |  |  |  |  |
|   |                                  | 623 - Opcional  | para Grupos    | de Sociedades                |                          |                  |  |       |  |  |  |  |
| , | Configuración de decim           | 624 - Coordina  | idos           |                              |                          |                  |  |       |  |  |  |  |
|   | Cantidad                         | 626 -Régimen    | Simplificado   | de Confianza                 |                          |                  |  | o imj |  |  |  |  |

# PASO # 5.- Seleccionar Régimen fiscal.

## PASO # 6.- Dar clic en Guardar.

| ſ |                                   |                          |                                     |                           |                             |                   |    |  |
|---|-----------------------------------|--------------------------|-------------------------------------|---------------------------|-----------------------------|-------------------|----|--|
| r | Emitir CFDI 🗵 Em                  | presas 🗵                 |                                     |                           |                             |                   |    |  |
|   | Consultar/Eultar Kegis            |                          |                                     |                           |                             |                   |    |  |
|   | Guardar Cance                     | elar                     |                                     |                           |                             |                   |    |  |
|   | Codigo:                           | 004                      |                                     |                           |                             |                   |    |  |
|   | Nombre:                           | Mi PYME SA de CV Prueba  |                                     |                           |                             |                   |    |  |
|   | RFC:                              | AAA010101AAA             |                                     |                           |                             |                   |    |  |
|   | CURP:                             |                          |                                     |                           |                             |                   |    |  |
|   | Teléfono:                         | (656) 648-9550           |                                     |                           |                             |                   |    |  |
|   | E-mail:                           |                          |                                     |                           |                             |                   |    |  |
|   | E-mail para<br>cancelaciones:     |                          |                                     |                           |                             |                   |    |  |
|   | Lugar de<br>expedición:           | 32159                    | Dato obligatorio para 3.3 - Ver ay  | yuda para llenado 🛛 🛤     |                             |                   |    |  |
|   | Monto Tope:                       | 999,999,999.00 🗧         | Tope de la emisión para solicitar u | un código de confirmac    | ión al SAT                  |                   |    |  |
|   | Regimen fiscal:                   | 626 - Régimen Simplifica | do de Confianza                     |                           |                             |                   |    |  |
|   | Monto máximo para<br>saldar pago: | 1.00 🚍                   | Monto máximo en pesos (MXN) pa      | ara solicitar si se desea | saldar un pago al crear con | nplementos de pag | 0. |  |

En caso de requerir soporte técnico, dar clic en Asistencia para asesoría

y solución de problemas que se encontrará en la parte inferior de la

| Contacto                                                          | Interior de la R                        | epúblic                | a 01-800-                    | Asistencia p<br>017-4272 solución d | ara asesoría y<br>e problemas                    |
|-------------------------------------------------------------------|-----------------------------------------|------------------------|------------------------------|-------------------------------------|--------------------------------------------------|
| Sistemas Perseo S.A. de C.V.                                      | Oficina                                 | Lada                   | <b>C Tel.</b>                | <b>C Tel.</b>                       | Asistencia para asesoría y solución de problemas |
| Torre WTC Ciudad de México Montecito No. 38, Piso 20, Oficina 14, | Cd luśraz Chih                          | 656                    | 9001-1979                    | 9001-5019                           | Descargue manuales, firmware,                    |
| Colonia Nápoles<br>Delegación Benito Juárez                       | Chihuahua, Chih.                        | 614                    | 414-5531                     | 414-6922                            | f Visitanos en facebook                          |
| Código Postal 03810<br>México Distrito Federal.                   | Torréon, Coah.<br>Tijuana, BC.          | 871<br>664             | 722-5850<br>380-6181         | 722-0228<br>250-0788                | Suscribete al canal de youtube                   |
| ₩ ventas@sistemasperseo.com                                       | Mérida, Yuc.<br>Monterrey N.L.          | 999<br>01-800          | 981-0444<br>017-4272         |                                     |                                                  |
|                                                                   |                                         |                        |                              |                                     |                                                  |
|                                                                   | ⊨acturamos.com.<br>© 2018 - Sistemas Pe | mx una e<br>erseo. Toc | mpresa de G<br>los los derec | rupo Perseo<br>hos reservados.      |                                                  |

página https://www.facturamos.com.mx/ .

Si es primera vez que solicita soporte por medio de la página, ir a la parte

de abajo de la página https://www.facturamos.com.mx/ y dar clic en

Descargue manuales, firmware software, etc. donde encontrará guías

de apoyo.

| Contacto                                      | Interior de la República 01-800-017-4272 Perseo |        |           |                              |                                         |  |
|-----------------------------------------------|-------------------------------------------------|--------|-----------|------------------------------|-----------------------------------------|--|
| Sistemas Perseo S.A. de C.V.                  | Oficina                                         | Lada   | 📞 Tel.    | 📞 Tel 🛛 D                    | escargue manuales, noia para asesoría y |  |
| ♥ Torre WTC Ciudad de México                  | Cd. MX                                          | 55     | 9001-1978 | 9001- <mark>5018</mark> firr | nware, software, etc. i de problemas    |  |
| Montecito No. 38, Piso 20, Oficina 14,        |                                                 |        | 9001-1979 | 9001-5019                    | Descargue manuales, firmware,           |  |
| Colonia Nápoles                               | Cd. Juárez, Chih.                               | 656    | 616-8770  |                              | software, etc.                          |  |
| Delegación Benito Juárez                      | Chihuahua, Chih.                                | 614    | 414-5531  | 414-6922                     | Visitanos en facebook                   |  |
| Código Postal 03810                           | Torréon, Coah.                                  | 871    | 722-5850  | 722-0228                     |                                         |  |
| México Distrito Federal.                      | Tijuana, BC.                                    | 664    | 380-6181  | 250-0788                     | Suscribete al canal de youtube          |  |
| ≥ ventas@sistemasperseo.com                   | Mérida, Yuc.                                    | 999    | 981-0444  |                              |                                         |  |
|                                               | Monterrey N.L.                                  | 01-800 | 017-4272  |                              |                                         |  |
| Facturamos.com.mx una empresa de Grupo Perseo |                                                 |        |           |                              |                                         |  |

© 2018 - Sistemas Perseo. Todos los derechos reservados.